### **Smoke-Free Home Website Outline**

### **Main Tabs**

|                                                       | Welcome                                                    | Why<br>SFF  | ya<br><del>I</del> ? | The 5 steps                                                                        | Videos                                                                 | Fost                                                                                                    | er Care                                                                                                    | Resources                                                                                                    |  |
|-------------------------------------------------------|------------------------------------------------------------|-------------|----------------------|------------------------------------------------------------------------------------|------------------------------------------------------------------------|----------------------------------------------------------------------------------------------------|----------------------------------------------------------------------------------------------------|----------------------------------------------------------------------------------------------------|--|
|                                                       | Main Tab                                                   | 1           | Inte                 | ernal Sub-pages                                                                    | Document n                                                             | ame                                                                                                    | No                                                                                                    | tes/Decisions                                                                                                 |  |
| Home<br>(Page Title:<br>Welcome)                      |                                                            |             | About Us             |                                                                                    | Welcome tab.docx<br>About Us.docx<br>(Separate content docs<br>please) |                                                                                                    | The About Us page will<br>include:<br>• Contact us                                                                                                    |                                                                                                    |  |
| Why a SFH?<br>(Page Title: Why a<br>Smoke-free Home?) |                                                            | y a<br>ne?) | •                    |                                                                                    | Why A SFH.docx<br>(Separate content docs<br>please)                    |                                                                                                    | <ul> <li>(pages)</li> <li>Secondhand smoke</li> <li>Dangers of shs</li> <li>Truth about shs</li> <li>Another reason to go sf</li> <li>Smoke-free homes</li> </ul> |                                                                                                    |  |
| The 5 Steps<br>(Page Title: The 5<br>Steps)           |                                                            | •           |                      | The 5 Steps.docx<br>(Separate content docs<br>please)                              |                                                                        | <ul> <li>(pages)</li> <li>Step 1</li> <li>Step 2</li> <li>Step 3</li> <li>Step 4</li> <li>Celebrate going sf</li> <li>Step 5</li> <li>Let's Recap</li> </ul> |                                                                                                    |                                                                                                    |  |
|                                                       | Videos<br>(Page Title:<br>Challenges and<br>Solutions)     |             | • (                  | Going Smoke-<br>Free (A sub-<br>page or just a<br>paragraph on<br>the video page?) | Videos tabclean<br>(Separate conte<br>please)                          | .docx<br>nt docs                                                                                                    | Include all<br>one page.<br>click on th<br>watch and<br>up and pla                                                                                                | media options on<br>Foster parents will<br>e video they want to<br>I the video will pop<br>ay on another page |  |
|                                                       | Foster Care<br>(Page Title: Fost<br>Parents)               | er          | • (                  | Quiz (A sub-<br>page? If so need<br>copy) SEE<br>PAGE2<br>Case Managers            | Foster care tab.o<br>Case Managers.o<br>(Separate conte<br>please)     | docx<br>docx<br>nt docs                                                                                                    |                                                                                                    |                                                                                                    |  |
|                                                       | Resources<br>(Page Title: Smc<br>Cessation<br>Information) | oking       | •                    | References (A<br>sub-page? If so<br>need copy)                                     | Resources tab.d<br>(Separate conte<br>please)                          | ocx<br>nt docs                                                                                                    |                                                                                                    |                                                                                                    |  |

# SFH Basic Outline

- 1. Home (welcome statement, About us, Contact us)
- 2. Foster Parent/Caregiver (this page will have information and links to all the other tabs)
- 3. Presentation or Overview of SFH (with options to view with or without voiceover)
  - 3.1. What is SHS
    - (These aren't sub-pages but could be)
  - 3.2. Smoke-free Foster Families
  - 3.3. Goals for a Smoke-free Home
  - 3.4. Upcoming Webinars (Calendar?)
- 4. Photo or Cartoon story
- 5. Challenges and Solutions
  - 5.1. Challenge 1 Video
    - (These aren't sub-pages but could be)
  - 5.2. Challenge 2 Video
  - 5.3. Challenge 3 Video
  - 5.4. Challenge 4 Video
  - 5.5. Challenge 5 Video
  - 5.6. Challenge 6 Video
  - 5.7. Challenge 7 Video
  - 5.8. Challenge 8 Video
  - 5.9. Challenge 9 Video
  - 5.10. Challenge 10 Video
- 6. Frequently asked questions
  - 6.1. Resources
  - 6.2. Stop Smoking
  - 6.3. References
- 7. SFH Quiz
  - 7.1. Quiz

| Date              | Location                 | Comment                                                                                                    | Completed |
|-------------------|--------------------------|----------------------------------------------------------------------------------------------------|-----------|
| 10.24.13          |                          |                                                                                                    |           |
| Homepage          |                          | Rename title as Smoke-Free Homes                                                                                                    | ✓         |
| Homepage-<br>Tabs |                          | When I click on <b>5 steps: going smoke-free, Foster</b><br><b>care</b> and <b>Resources tabs</b> the banner at the top<br>reverts back to the old labeling/outline                                                                              | √         |
| Homepage          |                          | Please update tab and page names per last outline document sent. See attached document                                                                                                    | ✓         |
| 10.30.13          |                          |                                                                                                    |           |
|                   | Homepage                 | We want the homepage design with the rotating<br>text in though bubble with the kid – the design idea<br>I sent last week                                                                                                    | x         |
|                   | Homepage                 | We want there to be a homepage tab – which will<br>then have internal subpages of about us and contact<br>us                                                                                                    | ✓         |
|                   | Tabs -                   | Change 5 Steps: Going smoke-free to just Going<br>smoke-free                                                                                                    | ✓         |
|                   | Slideshow                | Needs more color; perhaps explore having a<br>background color. Currently looks very plain and<br>white                                                                                                    | x         |
|                   | Videos                   | Want the picture to serve as thumbnail which is clicked on to play the video                                                                                                    | x         |
|                   | Videos                   | I'm not sure what is wrong with the embed codes<br>but I think I did it correctly. I can give you the log in<br>information if you want to get them yourself.                                                                                    | ~         |
| 11.11.13          |                          |                                                                                                    |           |
|                   | Going smoke-<br>free     | Rename the page to reflect new tab name addition, so this should read, <b>Going smoke-free: The 5 steps</b>                                                                                                    | ✓         |
|                   | Slideshow<br>(both tabs) | Make all ' <b>Tip</b> ' boxes consistent in the layout and design.                                                                                                    | ✓         |
|                   | Videos                   | The video challenge number and title does not<br>match the page number and title. They all say,<br>challenge #1. Update other 9 titles                                                                                                    | ~         |
|                   | videos                   | When play the video and opens in another window,<br>the URL says, Diabetes and training Technical<br>assistance                                                                                                    | <b>v</b>  |
|                   | Slideshow<br>(both tabs) | Is it possible to insert 'quick pages' to the left had<br>side of the page? So for example, the Going smoke-<br>free tab will have Step1, Step 2etc on the left had<br>side that allows users to click to specific sections of<br>the slideshow. |           |

|          | Why a smoke-<br>free home?                     | On the last slide, can that say "Going smoke-free"<br>and then link to the going smoke-free content<br>instead of 'next and starting over'?                                                                                                    |   |
|----------|------------------------------------------------|----------------------------------------------------------------------------------------------------|---|
|          | Going smoke-<br>free                           | On the last slide, can that say "Videos" and link to<br>the videos tab instead of 'next and starting over as it<br>is now'?                                                                                                    | ✓ |
|          | Videos                                         | We think we might need a way to make this tab<br>more user friendly so people know there is another<br>page with more videos. Do you have any<br>suggestions?                                                                                                    |   |
|          | All pages                                      | Insert the links to other website pages and external sites                                                                                                    | x |
| 11.18.13 |                                                |                                                                                                    |   |
|          | Videos                                         | We were wondering if we could use new embed<br>codes that will prevent video suggestions from<br>popping up after our videos are played just since we<br>don't know what might pop. See attached<br>document with new codes                                                                                                    | x |
|          | Pictures – •<br>Homepage                       | <b>Replace</b> File #9572416 with File #: <u>9190328</u> . Please note it looks like the new image has a lot of dark background on the right so please crop that out.                                                                                                    | X |
|          | Pictures – Wh <b>y</b><br>a smoke-free<br>home | The truth about secondhand smoke page: Please delete the image "Did you know"                                                                                                    | x |
|          | Pictures •                                     | <ul> <li>Please go ahead and purchase images, with the exception of the following images in the Going smoke-free tab (see attached for these)</li> <li>The 5 steps</li> <li>Step 3 (prepare for your smoke-free home)</li> <li>Step 3 (Tell people about your pledge and get their support)</li> <li>Step 5 (keep your home smoke-free</li> </ul> | x |
|          | Google drive •<br>account •                    | Username: <u>Emoryprc@gmail.com</u><br>Password: smokefree1                                                                                                    |   |
|          | Why a smoke-<br>free home                      | Verbiage for the last slide – add to the bottom of<br>the page.<br>Learn more about how to make your home smoke-<br>free by clicking on the Going Smoke-free tab.                                                                                                    | x |
|          | Going smoke-•<br>free                          | Verbiage for the last slide – add to the bottom of the page.                                                                                                    | X |

|                                              | View the 5 steps in action by clicking on the Videos tab                                                                                                    |   |
|----------------------------------------------|----------------------------------------------------------------------------------------------------|---|
| Videos – Going<br>smoke-free<br>photonovella | Verbiage for the bottom of the slide – add:<br>Going through the 5 steps towards creating a<br>smoke-free home can be difficult for some families<br>and we encourage you not to give up on the idea.<br>To address these challenges we have provided easy<br>tips and solutions to help you overcome these<br>challenges. Click here to watch. | x |
| Videos – •<br>Challenges and<br>solutions    | Edit the paragraph at the top to say:<br>We have compiled 10 of the most commonly<br>reported challenges that people face in making their<br>home smoke-free. Click on any of these challenges<br>that you may face or you can also watch them all!                                                                                             | x |

#### QUIZ SCENARIO

- 1. User Reviews all the information located in the Why a SFH and The 5 steps tab
- 2. User Watches the videos
- 3. Authenticated User submits mandatory info OR Generic User submits voluntary info
- 4. Authentication data is recorded in back-end database & user is emailed a username & password
- 5. User Takes the SFH Quiz
- 6. User is displayed a score on screen at finish of the quiz OR not

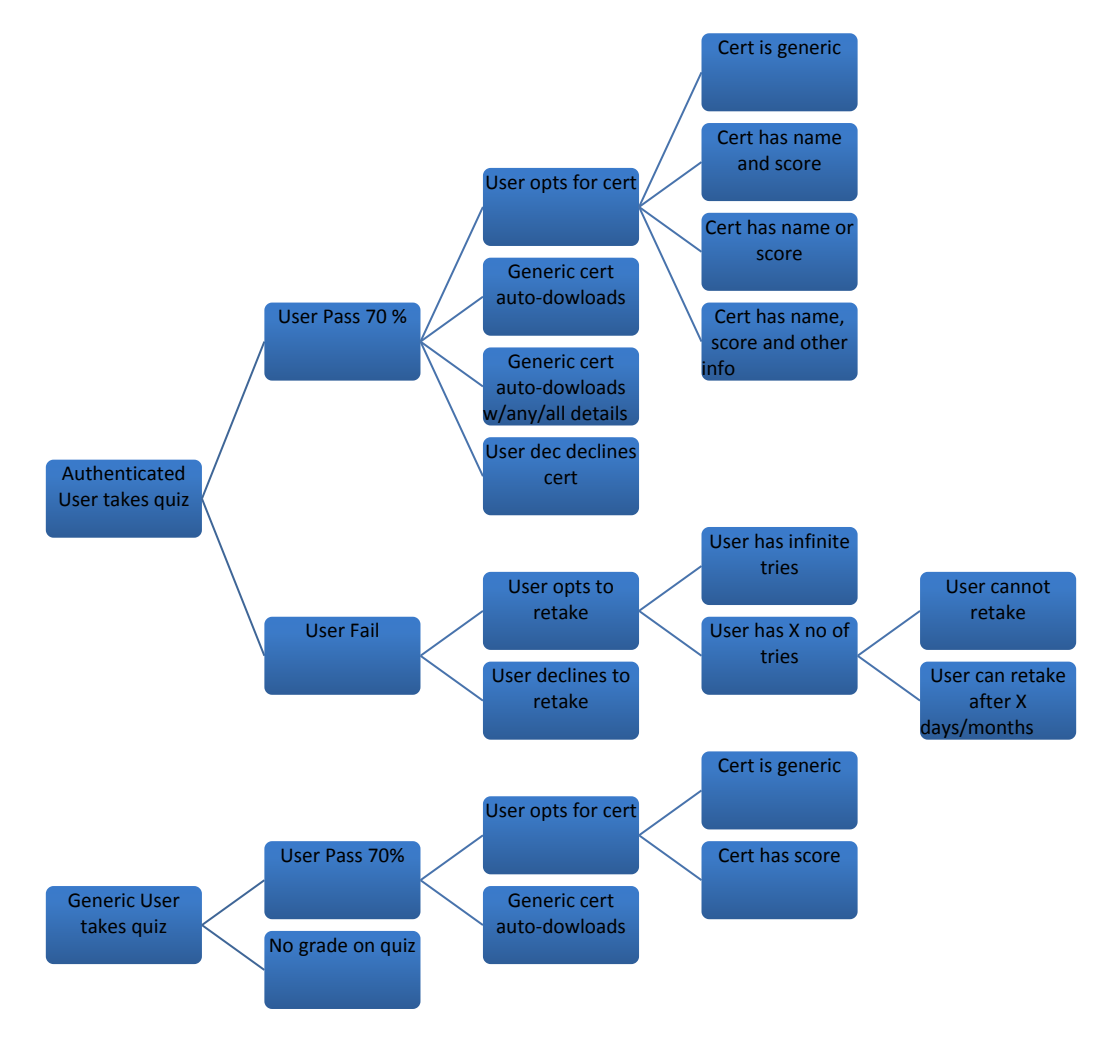

## Flow diagram for quiz

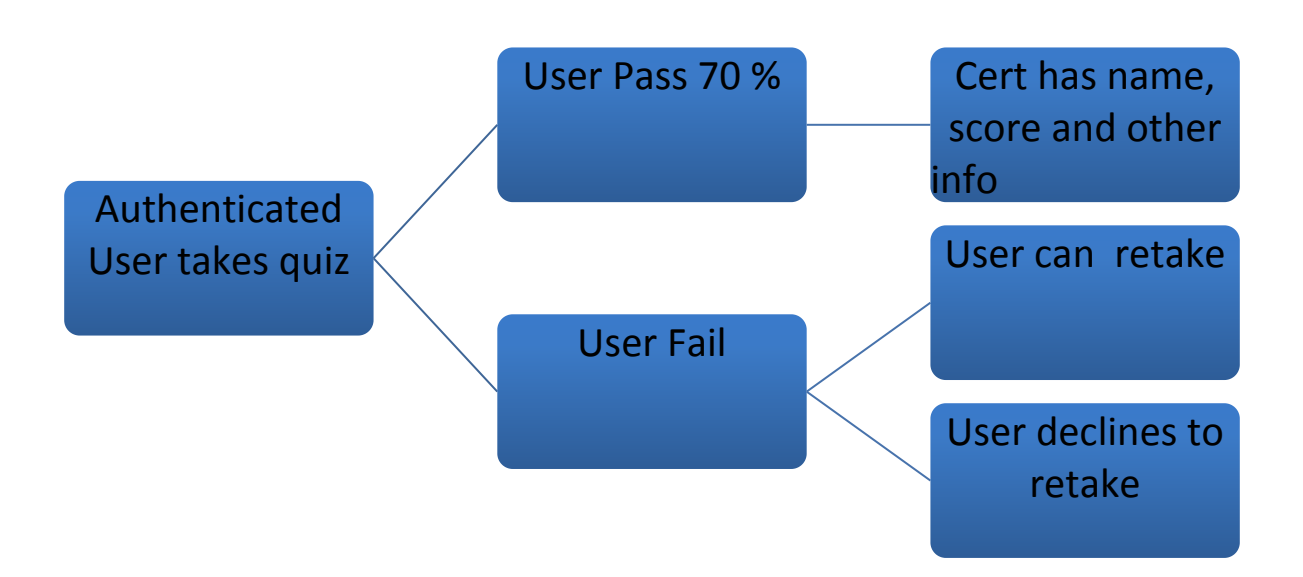

| Welcome to our quiz page.<br>You must first register.<br>[ FORM w/SUBMIT<br>BUTTON] | <b>→</b>      | Thank you for registering.<br>Please check your email<br>inbox for a confirmation<br>email. | <b>→</b> | [email link takes user<br>here]<br>Welcome back! Please<br>login here.<br>[Login/Password form<br>w/Submit button] | -          |
|-------------------------------------------------------------------------------------|---------------|---------------------------------------------------------------------------------------------|----------|----------------------------------------------------------------------------------------------------|------------|
| Please answer the<br>following:<br>QUIZ [Quiz answers<br>recorded and scored]       | $\rightarrow$ | Congratulations! You have<br>scored Please click<br>here to accept your<br>certificate.     | <b>→</b> | Users personalized<br>certificate displays on<br>screen with option to<br>download                                 | <b>~</b> ] |